### DESCRIPTION

The VVT (variable valve timing) system adjusts the intake valve timing to improve driveability. The engine oil pressure turns the VVT controller to adjust the valve timing.

The camshaft timing oil control valve assembly is a solenoid valve and switches the engine oil line. The valve moves when the ECM applies the 12 V to the solenoid. The ECM changes the energizing time to the solenoid (duty-cycle) in accordance with the camshaft position, crankshaft position, throttle position, etc.

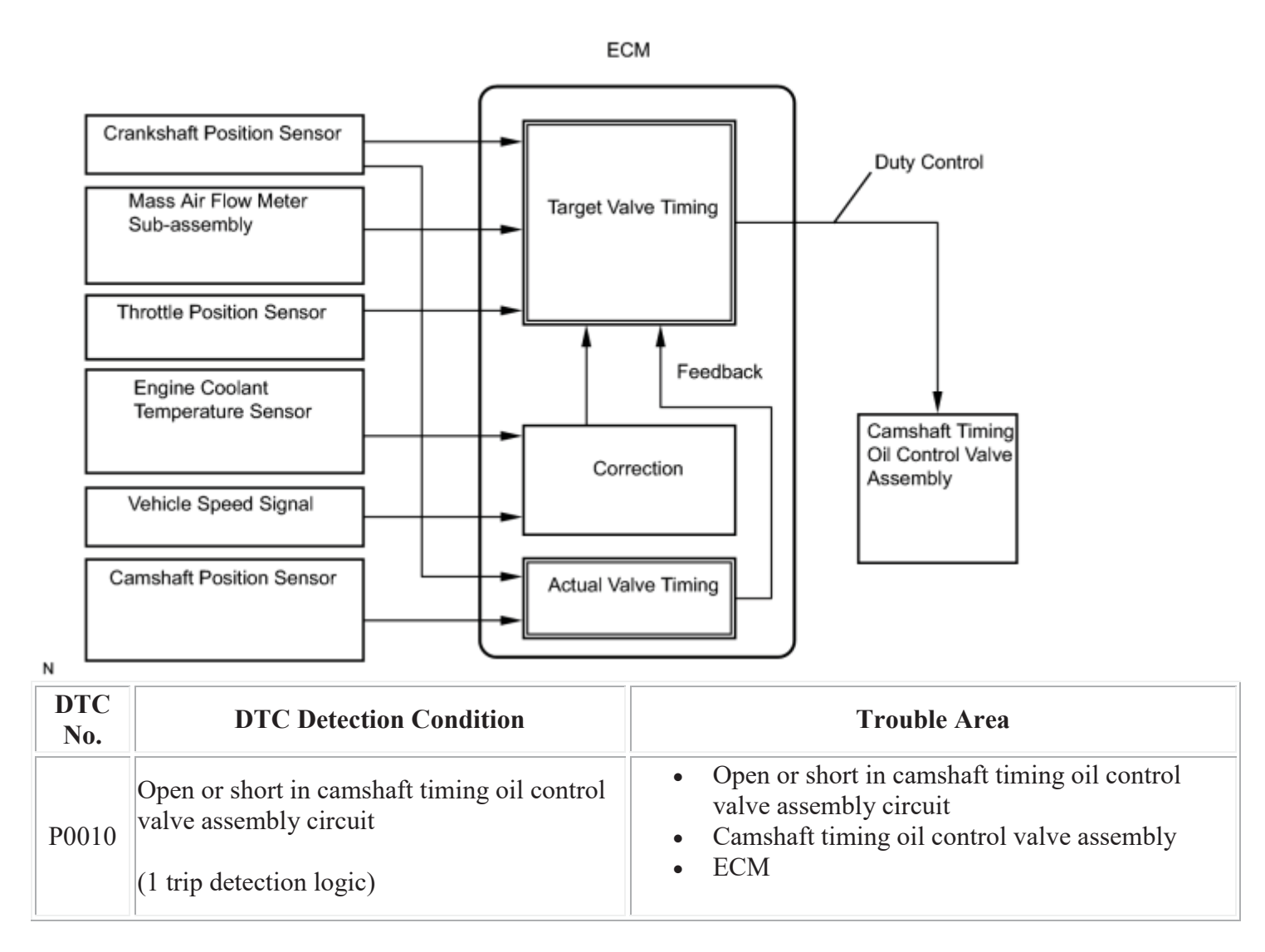

### **MONITOR DESCRIPTION**

This DTC is designed to detect open or short circuits in the camshaft timing oil control valve assembly circuit. If the camshaft timing oil control valve's duty-cycle is excessively high or low while the engine is running, the ECM will illuminate the MIL and set the DTC.

# **MONITOR STRATEGY**

| Related DTCs                          | P0010: Camshaft timing oil control valve range check (bank 1) |
|---------------------------------------|---------------------------------------------------------------|
| Required Sensors/Components (Main)    | Camshaft timing oil control valve assembly                    |
| Required Sensors/Components (Related) | -                                                             |
| Frequency of Operation                | Continuous                                                    |
| Duration                              | 1 second                                                      |
| MIL Operation                         | Immediately                                                   |
| Sequence of Operation                 | None                                                          |

## **TYPICAL ENABLING CONDITIONS**

| Monitor runs whenever following DTCs are not present | None                |
|------------------------------------------------------|---------------------|
| All of the following conditions are met              | A, B, C and D       |
| A. Starter                                           | OFF                 |
| B. Power switch                                      | On (IG)             |
| C. Time after power switch off to on (IG)            | 0.5 seconds or more |
| D. Either of the following condition is met          | (a) or (b)          |
| (a) All of the following conditions are met          | 1, 2 and 3          |
| 1. Battery voltage                                   | 11 to 13 V          |
| 2. CPU commanded duty                                | Less than 70%       |
| 3. Current cut status                                | Not cut             |
| (b) All of the following conditions are met          | 4, 5 and 6          |
| 4. Battery voltage                                   | 13 V or more        |
| 5. CPU commanded duty                                | Less than 80%       |
| 6. Current cut status                                | Not cut             |

### **TYPICAL MALFUNCTION THRESHOLDS**

VVT oil control valve condition

No operation record

### **COMPONENT OPERATING RANGE**

VVT oil control valve condition

Operation record

### **CONFIRMATION DRIVING PATTERN**

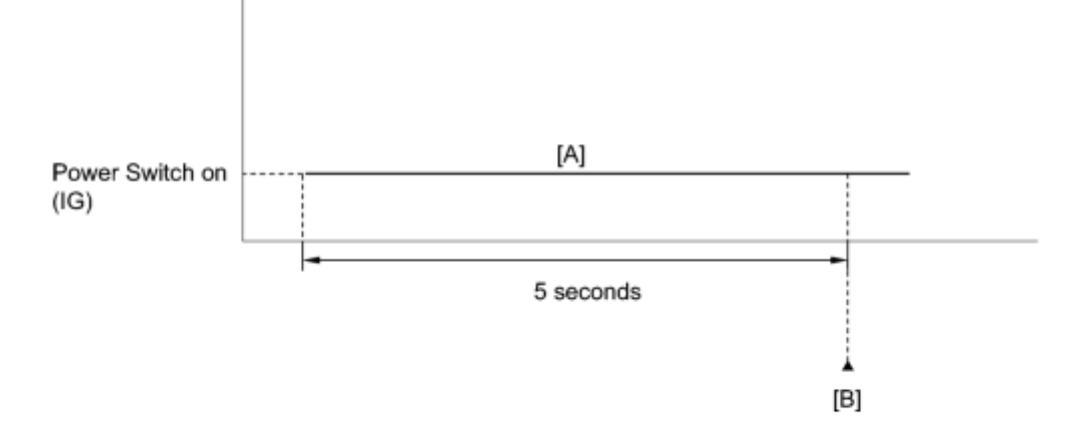

- 1. Connect the Techstream to the DLC3.
- 2. Turn the power switch on (IG) and turn the Techstream on.
- 3. Clear the DTCs (even if no DTCs are stored, perform the clear DTC procedure)
- 4. Turn the power switch off and wait for 30 seconds.
- 5. Turn the power switch on (IG) and turn the Techstream on.
- 6. Wait 5 seconds [A].
- 7. Enter the following menus: Powertrain / Engine and ECT / Trouble Codes.
- 8. Read the DTC [B].
- 9. If a DTC is output, the system is malfunctioning.

#### HINT:

If a DTC is not output, perform the following procedure.

- 10. Enter the following menus: Powertrain / Engine and ECT / Utility / All Readiness.
- 11. Input the DTC: P0010.
- 12. Check the DTC judgment result.

| Techstream<br>Display | Description                                                                                                    |
|-----------------------|----------------------------------------------------------------------------------------------------|
| NORMAL                | <ul> <li>DTC judgment completed</li> <li>System normal</li> </ul>                                                        |
| ABNORMAL              | <ul> <li>DTC judgment completed</li> <li>System abnormal</li> </ul>                                                      |
| INCOMPLETE            | <ul> <li>DTC judgment not completed</li> <li>Perform driving pattern after confirming DTC enabling conditions</li> </ul> |
| UNKNOWN               | • Unable to perform DTC judgment                                                                                         |

| Techstream<br>Display | Description                                                                                                |
|-----------------------|----------------------------------------------------------------------------------------------------|
|                       | <ul> <li>Number of DTCs which do not fulfill DTC preconditions has reached ECU<br/>memory limit</li> </ul> |

HINT:

- If the judgment result shows ABNORMAL, the system has a malfunction.
- If the judgment result shows NORMAL, the system is normal.
- If the judgment result shows INCOMPLETE or UNKNOWN, perform step [A] again.
- 13. Enter the following menus: Powertrain / Engine and ECT / Utility / All Readiness.
- 14. Check the judgment result.

#### HINT:

- o If the judgment result shows ABNORMAL, the system has a malfunction.
- If the judgment result shows NORMAL, the system is normal.
- 15. If the test result is INCOMPLETE or UNKNOWN and no DTC is output, perform a universal trip and check for permanent DTCs

HINT:

- $\circ$   $\,$  If a permanent DTC is output, the system is malfunctioning.
- If no permanent DTC is output, the system is normal.

### WIRING DIAGRAM

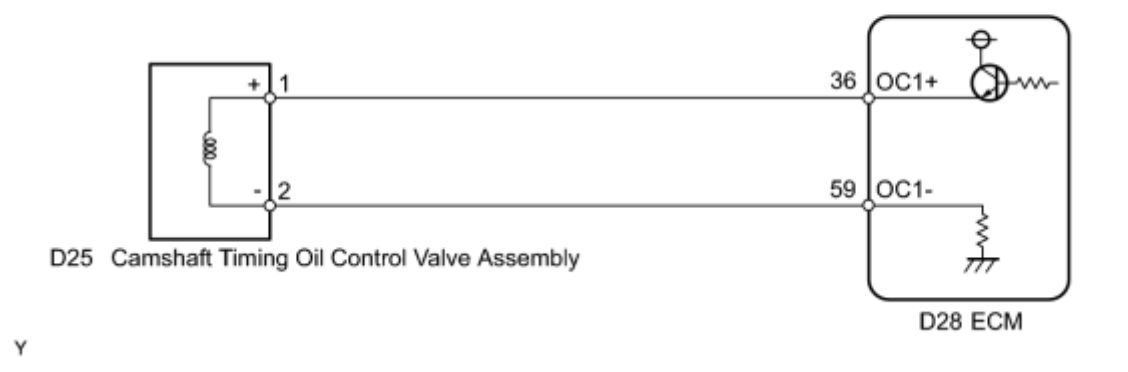

### **INSPECTION PROCEDURE**

HINT:

Read freeze frame data using the Techstream. The ECM records vehicle and driving condition information as freeze frame data the moment a DTC is stored. When troubleshooting, freeze frame data can help determine if

the vehicle was moving or stationary, if the engine was warmed up or not, if the air fuel ratio was lean or rich, and other data from the time the malfunction occurred.

### PROCEDURE

# 1. PERFORM ACTIVE TEST USING TECHSTREAM (OPERATE CAMSHAFT TIMING OIL CONTROL VALVE ASSEMBLY)

(a) Connect the Techstream to the DLC3.

- (b) Turn the power switch on (IG).
- (c) Turn the Techstream on.
- (d) Put the engine in inspection mode
- (e) Start the engine.
- (f) Warm up the engine.

(g) Enter the following menus: Powertrain / Engine and ECT / Active Test / Control the VVT System (Bank 1).

(h) Check the engine speed while operating the camshaft timing oil control valve assembly using the Techstream.

#### Result:

| Techstream Operation Specified Condition |                                                                                  |
|------------------------------------------|----------------------------------------------------------------------------------|
| OFF                                      | Normal engine speed                                                              |
| ON                                       | Engine idles roughly or stalls                                                   |
|                                          | (soon after canishart thining on control valve assembly switched from OFF to ON) |

#### HINT:

If the result is not acceptable, cool the engine and perform the Active Test again.

(i) Start the engine when the engine coolant temperature is 30°C (86°F) or less.

(j) Turn the Techstream on.

(k) Enter the following menus: Powertrain / Engine and ECT / Active Test / Control the VVT System (Bank 1).

(l) Check the engine speed while operating the camshaft timing oil control valve assembly (for intake camshaft) using the Techstream with the engine coolant temperature is  $50^{\circ}$ C (122°F) or less.

Result:

| <b>Techstream Operation</b>                           | Specified Condition                                                             |  |
|-------------------------------------------------------|---------------------------------------------------------------------------------|--|
| OFF                                                   | Normal engine speed                                                             |  |
| ON                                                    | Engine idles roughly or stalls                                                  |  |
|                                                       | (soon after camshaft timing oil control valve assembly switched from OFF to ON) |  |
| NG INSPECT CAMSHAFT TIMING OIL CONTROL VALVE ASSEMBLY |                                                                                 |  |
| OK CHECK FOR INTERMITTENT PROBLEMS                    |                                                                                 |  |
| 2. INSPECT CAMS                                       | HAFT TIMING OIL CONTROL VALVE ASSEMBLY                                          |  |

\*1

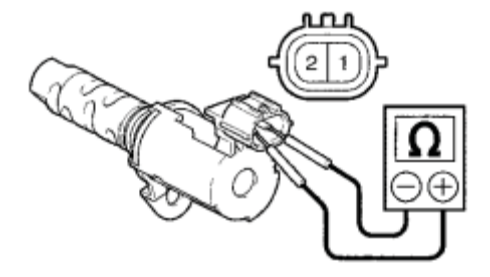

(a) Remove the camshaft timing oil control valve assembly.

(b) Measure the resistance according to the value(s) in the table below.

Standard Resistance:

| Tester Connection | Condition   | Specified Condition |
|-------------------|-------------|---------------------|
| 1 - 2             | 20°C (68°F) | 6.9 to 7.9 Ω        |

#### **Text in Illustration**

| *1 | Component without harness connected          |  |
|----|----------------------------------------------|--|
|    | (Camshaft Timing Oil Control Valve Assembly) |  |

(c) Connect the positive (+) battery terminal to terminal 1 and connect the negative (-) battery terminal to terminal 2. Check the valve operation.

OK:

Valve moves quickly.

Component without harness connected: (Camshaft Timing Oil Control Valve Assembly)

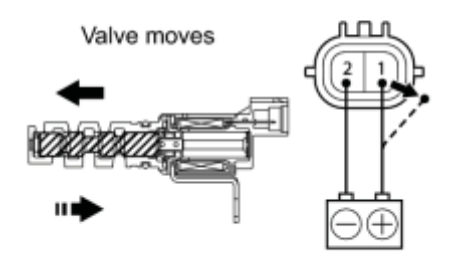

Y

(d) Reinstall the camshaft timing oil control valve assembly.

### NG REPLACE CAMSHAFT TIMING OIL CONTROL VALVE ASSEMBLY OK

3. CHECK HARNESS AND CONNECTOR (CAMSHAFT TIMING OIL CONTROL VALVE ASSEMBLY - ECM)

(a) Disconnect the camshaft timing oil control valve assembly connector.

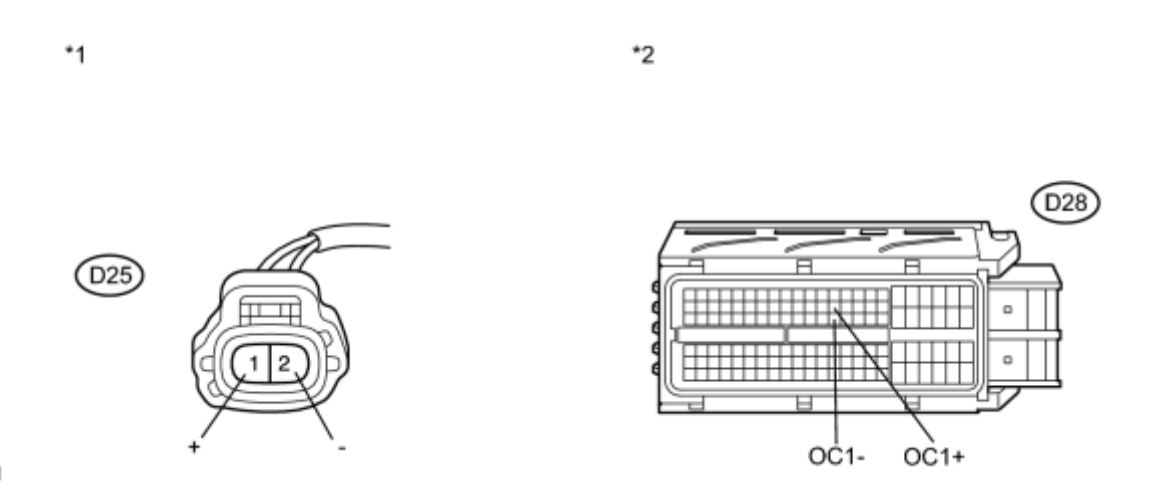

Ν

(b) Disconnect the ECM connector.

(c) Measure the resistance according to the value(s) in the table below.

Standard Resistance (Check for Open):

| Tester Connection         | Condition | Specified Condition |
|---------------------------|-----------|---------------------|
| D25-1 (+) - D28-36 (OC1+) | Always    | Below 1 Ω           |
| D25-2 (-) - D28-59 (OC1-) | Always    | Below 1 Ω           |

Standard Resistance (Check for Short):

| Tester Connection                        | Condition | Specified Condition     |
|------------------------------------------|-----------|-------------------------|
| D25-1 (+) or D28-36 (OC1+) - Body ground | Always    | 10 k $\Omega$ or higher |
| D25-2 (-) or D28-59 (OC1-) - Body ground | Always    | 10 k $\Omega$ or higher |

#### **Text in Illustration**

| *1 | Front view of wire harness connector            | *2 | Front view of wire harness connector |
|----|-------------------------------------------------|----|--------------------------------------|
|    | (to Camshaft Timing Oil Control Valve Assembly) |    | (to ECM)                             |

(d) Reconnect the camshaft timing oil control valve assembly connector.

(e) Reconnect the ECM connector.

NG REPAIR OR REPLACE HARNESS OR CONNECTOR (CAMSHAFT TIMING OIL CONTROL VALVE ASSEMBLY - ECM) OK REPLACE ECM

| DTC | P0011 | Camshaft Position "A" - Timing Over-Advanced or System Performance (Bank 1) |
|-----|-------|-----------------------------------------------------------------------------|
| DTC | P0012 | Camshaft Position "A" - Timing Over-Retarded (Bank 1)                       |

### DESCRIPTION

Refer to DTC P0010

| DTC<br>No. | DTC Detection Condition                                                                   | Trouble Area                                                                                 |
|------------|-------------------------------------------------------------------------------------------|----------------------------------------------------------------------------------------------|
| P0011      | Valve timing is not adjusted in valve timing<br>advance range<br>(1 trip detection logic) | <ul><li>Valve timing</li><li>Camshaft timing oil control valve assembly</li></ul>            |
| P0012      | Valve timing is not adjusted in valve timing retard<br>range<br>(2 trip detection logic)  | <ul><li>Oil control valve filter</li><li>Camshaft timing gear assembly</li><li>ECM</li></ul> |

### **MONITOR DESCRIPTION**

The ECM optimizes the intake valve timing using the VVT (Variable Valve Timing) system to control the intake camshaft. The VVT system includes the ECM, the camshaft timing oil control valve assembly and the VVT controller. The ECM sends a target duty-cycle control signal to the camshaft timing oil control valve assembly. This control signal regulates the oil pressure supplied to the VVT controller. The VVT controller can advance or retard the intake camshaft.

If the difference between the target and actual intake valve timing is large, and changes in the actual intake valve timing are small, the ECM interprets this as a VVT controller stuck malfunction and sets a DTC.

- Example:
- A DTC is set when the following conditions "A" and "B" are met:
  - a. It takes 5 seconds or more to change the valve timing by 5°CA (Condition "A").
  - b. After the above condition is met, the camshaft timing oil control valve is forcibly activated for 10 seconds (Condition "B").
- The monitor will run if all of the following conditions are met:
- DTC P0011 (Advanced Cam Timing) is subject to 1 trip detection logic.
- DTC P0012 (Retarded Cam Timing) is subject to 2 trip detection logic.
- These DTCs indicate that the VVT controller cannot operate properly due to camshaft timing oil control valve assembly malfunctions or the presence of foreign objects in the camshaft timing oil control valve assembly.
  - The engine is warm (the engine coolant temperature is  $75^{\circ}$ C (167°F) or more).
  - The vehicle has been driven at 47 mph (75 km/h) or more.
  - The engine has idled for 30 seconds or more.

# **MONITOR STRATEGY**

| Related DTCs                          | P0011: Advanced camshaft timingP0012: Retarded camshaft timing                              |  |
|---------------------------------------|---------------------------------------------------------------------------------------------|--|
| Required Sensors/Components (Main)    | Camshaft timing oil control valve and VVT controller                                        |  |
| Required Sensors/Components (Related) | Crankshaft position sensor<br>Camshaft position sensor<br>Engine coolant temperature sensor |  |
| Frequency of Operation                | Once per driving cycle                                                                      |  |
| Duration                              | Within 10 seconds                                                                           |  |
| MIL Operation                         | Advanced camshaft timing: Immediately<br>Retarded camshaft timing: 2 driving cycles         |  |
| Sequence of Operation                 | None                                                                                        |  |

### **TYPICAL ENABLING CONDITIONS**

|                                          | P0010 (Camshaft timing oil control valve assembly Bank 1)                       |
|------------------------------------------|---------------------------------------------------------------------------------|
|                                          | P0016 (VVT System Bank 1 - Misalignment)                                        |
|                                          | P0102, P0103 (Mass Air Flow Meter sub-assembly)                                 |
| Monitor runs whenever following DTCs are | P0107, P0108 (Manifold Absolute Pressure)                                       |
| not present                              | P0115, P0117, P0118 (Engine Coolant Temperature Sensor)                         |
|                                          | P0125 (Insufficient Engine Coolant Temperature for Closed<br>Loop Fuel Control) |
|                                          | P0335 (Crankshaft Position Sensor)                                              |
| Battery voltage                          | 11 V or more                                                                    |
| Engine RPM                               | 500 to 4000 rpm                                                                 |
| Engine coolant temperature               | 75 to 100°C (167 to 212°F)                                                      |

## **TYPICAL MALFUNCTION THRESHOLDS**

#### **Advanced Camshaft Timing**

| All of the following conditions are met                  | -                                  |  |
|----------------------------------------------------------|------------------------------------|--|
| Deviation of actual valve timing and target valve timing | More than 5°CA (crankshaft angle)  |  |
| Valve timing                                             | No change at advanced valve timing |  |

#### **Retarded Camshaft Timing**

| All of the following conditions are met                  | -                                  |
|----------------------------------------------------------|------------------------------------|
| Deviation of actual valve timing and target valve timing | More than 5°CA (crankshaft angle)  |
| Valve timing                                             | No change at retarded valve timing |

If the difference between the target and actual camshaft timing is greater than the specified value, the ECM operates the VVT actuator (camshaft timing oil control valve assembly).

Then, the ECM monitors the camshaft timing change for 10 seconds.

### **MONITOR RESULT**

Refer to Checking Monitor Status

## **CONFIRMATION DRIVING PATTERN**

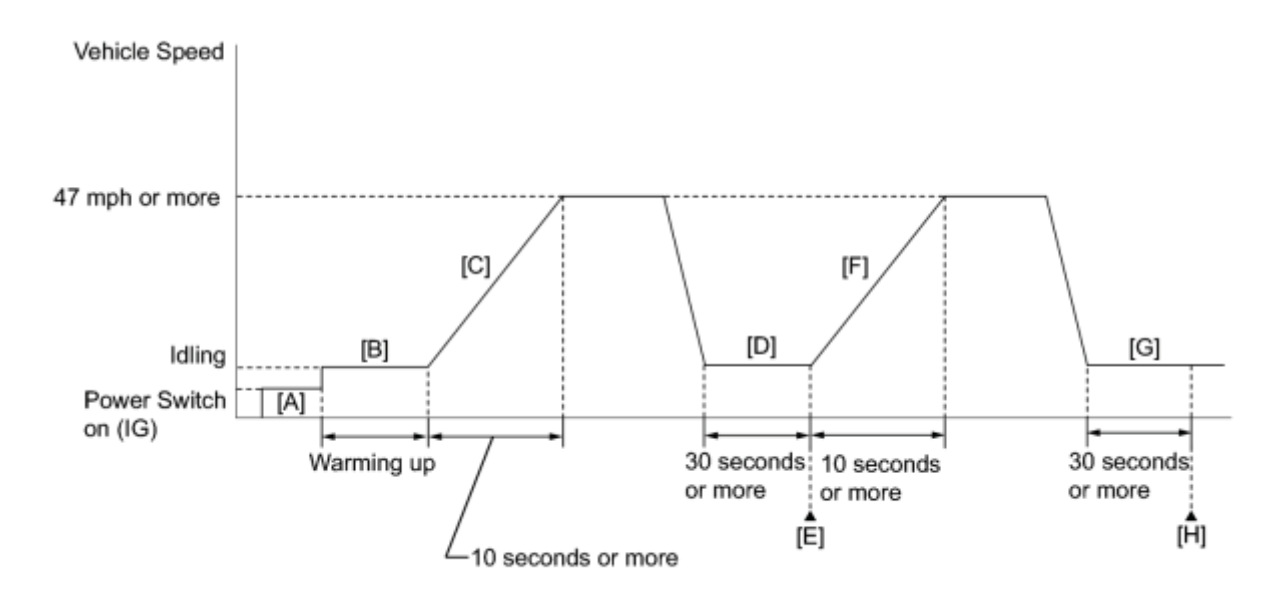

- 1. Connect the Techstream to the DLC3.
- 2. Turn the power switch on (IG) and turn the Techstream on.
- 3. Clear the DTCs (even if no DTCs are stored, perform the clear DTC procedure)

#### HINT:

• P0011 is output:

Clear the DTC without using the Techstream.

• P0012 is output:

Clear the DTC with using the Techstream.

- 4. Turn the power switch off and wait for 30 seconds.
- 5. Turn the power switch on (IG) and turn the Techstream on [A].
- 6. Put the engine in inspection mode
- 7. Start the engine and warm it up until the engine coolant temperature reaches 75°C (167°F) or more [B].
- 8. Accelerate the vehicle to 47 mph (75 km/h) or more for 10 seconds or more [C].
- 9. Idle the engine for 30 seconds or more [D].
- 10. Enter the following menus: Powertrain / Engine and ECT / Trouble Codes / Pending.
- 11. Read the pending DTC [E].
- 12. If a pending DTC is output, the system is malfunctioning.

#### HINT:

If a pending DTC is not output, perform the following procedure.

- 13. Enter the following menus: Powertrain / Engine and ECT / Utility / All Readiness.
- 14. Input the DTC: P0011 or P0012.
- 15. Check the DTC judgment result.

| Techstream<br>Display | Description                                                                                                    |  |
|-----------------------|----------------------------------------------------------------------------------------------------|--|
| NORMAL                | <ul> <li>DTC judgment completed</li> <li>System normal</li> </ul>                                                                                |  |
| ABNORMAL              | <ul> <li>DTC judgment completed</li> <li>System abnormal</li> </ul>                                                                              |  |
| INCOMPLETE            | <ul> <li>DTC judgment not completed</li> <li>Perform driving pattern after confirming DTC enabling conditions</li> </ul>                         |  |
| UNKNOWN               | <ul> <li>Unable to perform DTC judgment</li> <li>Number of DTCs which do not fulfill DTC preconditions has reached ECU's memory limit</li> </ul> |  |

#### CAUTION:

When performing the confirmation driving pattern, obey all speed limits and traffic laws.

#### HINT:

- If the judgment result shows ABNORMAL, the system has a malfunction.
- If the judgment result shows NORMAL, the system is normal.
- If the judgment result shows INCOMPLETE or UNKNOWN, perform steps [F] through [H].
- 16. Accelerate the vehicle to 47 mph (75 km/h) or more for 10 seconds or more [F].
- 17. Idle the engine for 30 seconds or more [G].
- 18. Enter the following menus: Powertrain / Engine and ECT / Utility / All Readiness.
- 19. Input the DTC: P0011 or P0012.

20. Check the DTC judgment result again [H].

HINT:

- If the judgment result shows ABNORMAL, the system has a malfunction.
- If the judgment result shows NORMAL, the system is normal.
- 21. If the test result is INCOMPLETE or UNKNOWN and no pending DTC is output, perform a universal trip and check for permanent DTCs

HINT:

- If a permanent DTC is output, the system is malfunctioning.
- If no permanent DTC is output, the system is normal.

### WIRING DIAGRAM

Refer to DTC P0010

# **INSPECTION PROCEDURE**

NOTICE:

DTC P0011 or P0012 may be set when foreign objects in the engine oil are caught in some parts of the system. The DTC will remain set even if the system returns to normal after a short time. Foreign objects are filtered out by the oil filter.

HINT:

Read freeze frame data using the Techstream. The ECM records vehicle and driving condition information as freeze frame data the moment a DTC is stored. When troubleshooting, freeze frame data can help determine if the vehicle was moving or stationary, if the engine was warmed up or not, if the air fuel ratio was lean or rich, and other data from the time the malfunction occurred.

# PROCEDURE

### 1. CHECK ANY OTHER DTCS OUTPUT (IN ADDITION TO DTC P0011 OR P0012)

(a) Connect the Techstream to the DLC3.

(b) Turn the power switch on (IG).

(c) Turn the Techstream on.

(d) Enter the following menus: Powertrain / Engine and ECT / Trouble Codes.

(e) Read the DTCs.

Result:

| Result                                       | Proceed to |
|----------------------------------------------|------------|
| DTC P0011 or P0012 is output                 | А          |
| DTC P0011 or P0012 and other DTCs are output | В          |

#### HINT:

If any DTCs other than P0011 or P0012 are output, troubleshoot those DTCs first.

### B GO TO DTC CHART

# A

# 2. PERFORM ACTIVE TEST USING TECHSTREAM (OPERATE CAMSHAFT TIMING OIL CONTROL VALVE ASSEMBLY)

- (a) Connect the Techstream to the DLC3.
- (b) Turn the power switch on (IG).
- (c) Turn the Techstream on.
- (d) Put the engine in inspection mode
- (e) Start the engine.
- (f) Warm up the engine.
- (g) Enter the following menus: Powertrain / Engine and ECT / Active Test / Control the VVT System (Bank 1).

(h) Check the engine speed while operating the camshaft timing oil control valve assembly using the Techstream.

#### Result:

| <b>Techstream Operation</b> | Specified Condition                                                             |  |
|-----------------------------|---------------------------------------------------------------------------------|--|
| OFF                         | Normal engine speed                                                             |  |
| ON                          | Engine idles roughly or stalls                                                  |  |
|                             | (soon after camshaft timing oil control valve assembly switched from OFF to ON) |  |

#### HINT:

If the result is not acceptable, cool the engine and perform the Active Test again.

- (i) Start the engine when the engine coolant temperature is  $30^{\circ}C$  ( $86^{\circ}F$ ) or less.
- (j) Turn the Techstream on.
- (k) Enter the following menus: Powertrain / Engine and ECT / Active Test / Control the VVT System (Bank 1).

(1) Check the engine speed while operating the camshaft timing oil control valve assembly using the Techstream with the engine coolant temperature at 50°C ( $122^{\circ}F$ ) or less.

Result:

| <b>Techstream Operation</b>                           | Specified Condition                                                             |  |
|-------------------------------------------------------|---------------------------------------------------------------------------------|--|
| OFF                                                   | Normal engine speed                                                             |  |
| ON                                                    | Engine idles roughly or stalls                                                  |  |
|                                                       | (soon after camshaft timing oil control valve assembly switched from OFF to ON) |  |
| NG INSPECT CAMSHAFT TIMING OIL CONTROL VALVE ASSEMBLY |                                                                                 |  |
| OV                                                    |                                                                                 |  |

OK

#### 3. CHECK WHETHER DTC OUTPUT RECURS (DTC P0011 OR P0012)

- (a) Connect the Techstream to the DLC3.
- (b) Turn the power switch on (IG).
- (c) Turn the Techstream on.
- (d) Clear the DTCs
- (e) Put the engine in inspection mode
- (f) Start the engine and warm it up.
- (g) Driving the vehicle in accordance with the driving pattern described in the Confirmation Driving Pattern.
- (h) Enter the following menus: Powertrain / Engine and ECT / Trouble Codes / Pending.
- (i) Read the pending DTCs.
- Result:

| Result                       | Proceed to |
|------------------------------|------------|
| DTC is not output            | А          |
| DTC P0011 or P0012 is output | В          |
|                              |            |

#### B ADJUST VALVE TIMING A CHECK FOR INTERMITTENT PROBLEMS

#### 4. INSPECT CAMSHAFT TIMING OIL CONTROL VALVE ASSEMBLY

(a) Remove the camshaft timing oil control valve assembly

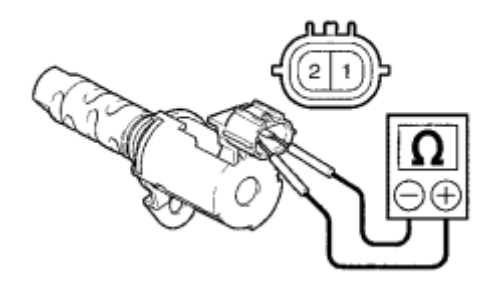

(b) Measure the resistance according to the value(s) in the table below.

Standard Resistance:

| Tester Connection | Condition   | Specified Condition |
|-------------------|-------------|---------------------|
| 1 - 2             | 20°C (68°F) | 6.9 to 7.9 Ω        |

#### **Text in Illustration**

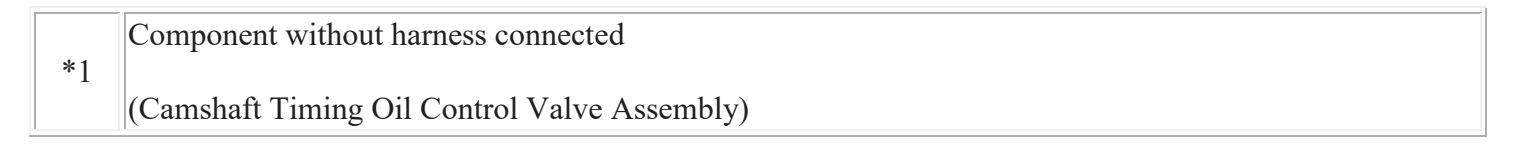

Component without harness connected: (Camshaft Timing Oil Control Valve Assembly)

(c) Connect the positive (+) battery terminal to terminal 1 and connect the negative (-) battery terminal to terminal 2. Check the valve operation.

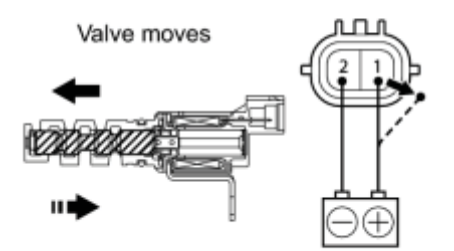

OK:

Valve moves quickly.

Y

(d) Reinstall the camshaft timing oil control valve assembly

NG REPLACE CAMSHAFT TIMING OIL CONTROL VALVE ASSEMBLY OK 5. INSPECT CAMSHAFT TIMING GEAR ASSEMBLY (FOR INTAKE CAMSHAFT)

(a) Inspect the camshaft timing gear assembly (for intake camshaft)

# NG REPLACE CAMSHAFT TIMING GEAR ASSEMBLY (FOR INTAKE CAMSHAFT)

#### INSPECT OIL CONTROL VALVE FILTER

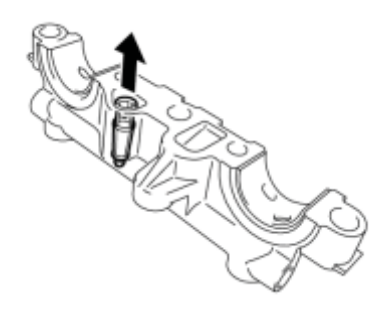

(a) Remove the oil control valve filter

т

6.

(b) Check that the filter is not clogged.

OK:

v

Filter is not clogged.

(c) Reinstall the oil control valve filter

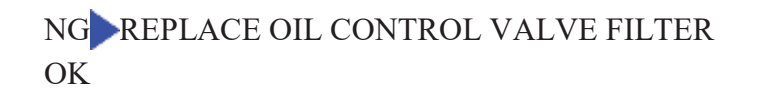

7. ADJUST VALVE TIMING

HINT:

There are no marks on the cylinder head to match-up for the purpose of checking valve timing. Valve timing can only be inspected by lining up the colored plates on the timing chain with the marks on the pulleys. It may be necessary to remove and reinstall the chain to match-up the alignment marks

### **Text in Illustration**

\*1 Top

- \*2 Alignment Mark
- \*3 No. 1 Cylinder at TDC Compression

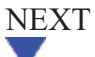

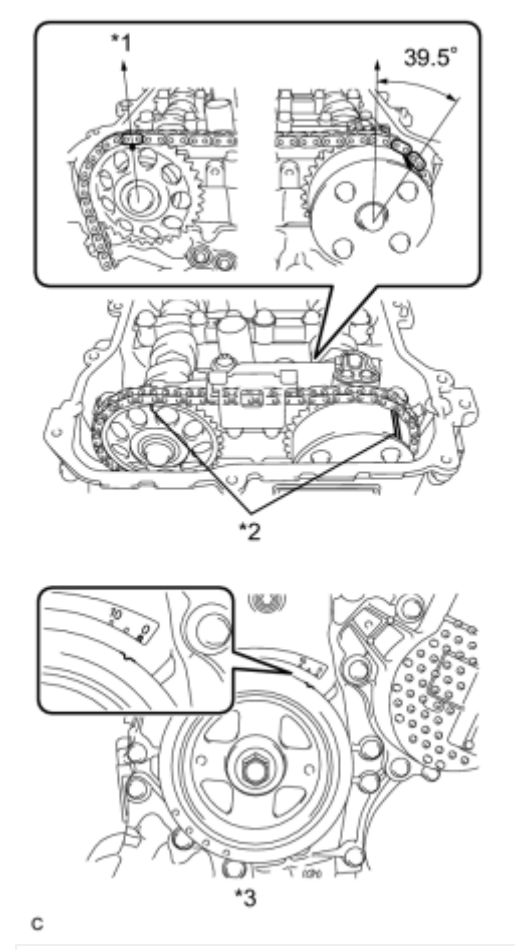

#### 8. CHECK WHETHER DTC OUTPUT RECURS (DTC P0011 OR P0012)

- (a) Connect the Techstream to the DLC3.
- (b) Turn the power switch on (IG).
- (c) Turn the Techstream on.
- (d) Clear the DTCs
- (e) Put the engine in inspection mode
- (f) Start the engine and warm it up.
- (g) Drive the vehicle in accordance with the driving pattern described in the Confirmation Driving Pattern.
- (h) Enter the following menus: Powertrain / Engine and ECT / Trouble Codes / Pending.
- (i) Read the pending DTCs.

#### Result:

| Result                       | Proceed to |
|------------------------------|------------|
| DTC is not output            | А          |
| DTC P0011 or P0012 is output | В          |

B REPLACE ECM A END

### **DESCRIPTION**

The ECM optimizes the valve timing by using the VVT (Variable Valve Timing) system to control the intake camshaft. The VVT system includes the ECM, the camshaft timing oil control valve assembly and the VVT controller (camshaft timing gear assembly). The ECM sends a target duty-cycle control signal to the camshaft timing oil control valve assembly.

This control signal regulates the oil pressure supplied to the VVT controller. The VVT controller can advance or retard the intake camshaft.

| DTC<br>No. | Detection Condition                                                                                               | Trouble Area                                                                                                    |
|------------|----------------------------------------------------------------------------------------------------|----------------------------------------------------------------------------------------------------|
| P0016      | Deviation in crankshaft position sensor signal and<br>camshaft position sensor signal<br>(2 trip detection logic) | <ul> <li>Valve timing</li> <li>Camshaft timing oil control valve assembly</li> <li>Oil control valve filter</li> <li>Camshaft timing gear assembly (for intake camshaft)</li> <li>ECM</li> </ul> |

### **MONITOR DESCRIPTION**

To monitor the correlation of the intake camshaft position and crankshaft position, the ECM checks the VVT learning value while the engine is idling. The VVT learning value is calibrated based on the camshaft position and crankshaft position. The intake valve timing is set to the most retarded angle while the engine is idling. If the VVT learning value is out of specified range in consecutive driving cycles, the ECM illuminates the MIL and sets the DTC P0016.

This DTC indicates that the intake camshaft has been installed toward the crankshaft at an incorrect angle, caused by factors such as the timing chain having jumped a tooth.

This monitor begins to run after the engine has idled for 5 minutes.

### **MONITOR STRATEGY**

| Related DTCs                          | P0016: Camshaft Timing Misalignment at idling          |  |
|---------------------------------------|--------------------------------------------------------|--|
| Required Sensors/Components (Main)    | VVT actuator                                           |  |
| Required Sensors/Components (Related) | Camshaft position sensor<br>Crankshaft position sensor |  |
| Frequency of Operation                | Once per driving cycle                                 |  |
| Duration                              | Within 60 seconds                                      |  |
| MIL Operation                         | 2 driving cycles                                       |  |

### **TYPICAL ENABLING CONDITIONS**

|                                          | P0010 (VVT Oil Control Valve Bank 1)                                            |
|------------------------------------------|---------------------------------------------------------------------------------|
|                                          | P0102, P0103 (Mass Air Flow Meter Sub-assembly)                                 |
| Monitor runs whenever following DTCs are | P0115, P0117, P0118 (Engine Coolant Temperature Sensor)                         |
| not present                              | P0125 (Insufficient Engine Coolant Temperature for Closed<br>Loop Fuel Control) |
|                                          | P0335 (Crankshaft Position Sensor)                                              |
| Engine RPM                               | 900 to 1100 rpm                                                                 |

### **TYPICAL MALFUNCTION THRESHOLDS**

| One of the following conditions is met              | -                                  |
|-----------------------------------------------------|------------------------------------|
| VVT learning value at maximum retarded valve timing | Less than 22°CA (crankshaft angle) |
| VVT learning value at maximum retarded valve timing | More than 47°CA (crankshaft angle) |

# **CONFIRMATION DRIVING PATTERN**

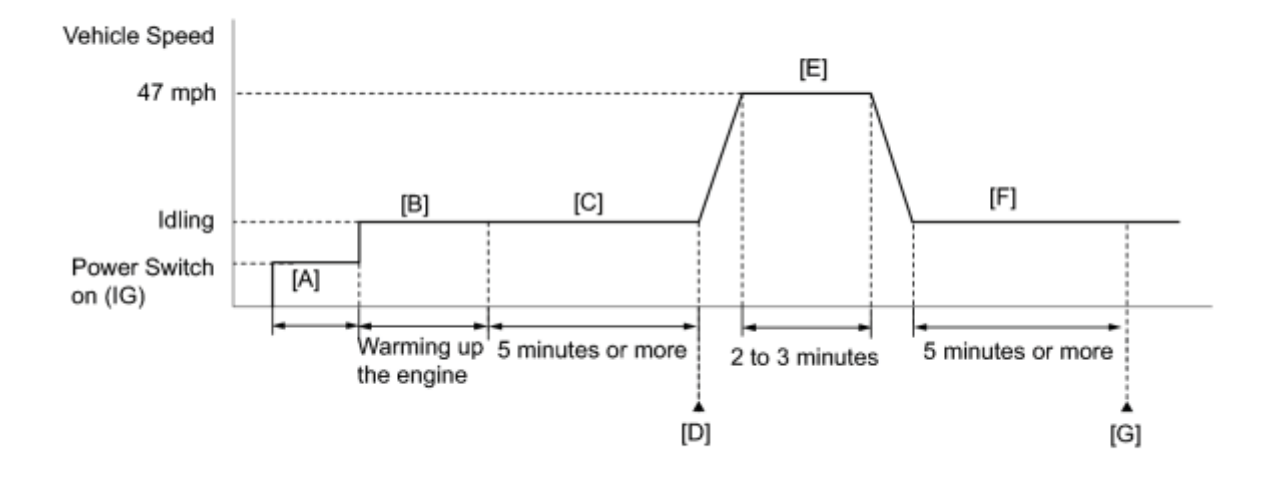

- 1. Connect the Techstream to the DLC3.
- 2. Turn the power switch on (IG) and turn the Techstream on.
- 3. Clear the DTCs (even if no DTCs are stored, perform the clear DTC procedure)
- 4. Turn the power switch off and wait for 30 seconds.

- 5. Turn the power switch on (IG) and turn the Techstream on [A].
- 6. Put the engine in inspection mode
- 7. Start the engine and warm it up until the engine coolant temperature reaches 75°C (167°F) or higher [B].
- 8. Idle the engine for 5 minutes or more [C].
- 9. Enter the following menus: Powertrain / Engine and ECT / Trouble Codes / Pending.
- 10. Read the pending DTC [D].
- 11. If a pending DTC is output, the system is malfunctioning.

HINT:

If a pending DTC is not output, perform the following procedure.

- 12. Enter the following menus: Powertrain / Engine and ECT / Utility / All Readiness.
- 13. Input the DTC: P0016.
- 14. Check the DTC judgment result.

| Techstream<br>Display | Description                                                                                                    |
|-----------------------|----------------------------------------------------------------------------------------------------|
| NORMAL                | <ul> <li>DTC judgment completed</li> <li>System normal</li> </ul>                                                                              |
| ABNORMAL              | <ul> <li>DTC judgment completed</li> <li>System abnormal</li> </ul>                                                                            |
| INCOMPLETE            | <ul> <li>DTC judgment not completed</li> <li>Perform driving pattern after confirming DTC enabling conditions</li> </ul>                       |
| UNKNOWN               | <ul> <li>Unable to perform DTC judgment</li> <li>Number of DTCs which do not fulfill DTC preconditions has reached ECU memory limit</li> </ul> |

#### CAUTION:

When performing the confirmation driving pattern, obey all speed limits and traffic laws.

#### HINT:

- If the judgment result shows ABNORMAL, the system has a malfunction.
- If the judgment result shows NORMAL, the system is normal.
- If the judgment result shows INCOMPLETE or UNKNOWN, perform steps [E] through [G].
- 15. Drive the vehicle at 47 mph (75 km/h) for 2 to 3 minutes [E].
- 16. Idle the engine for 5 minutes or more [F].
- 17. Check the DTC judgment result [G].

#### HINT:

- If the judgment result shows ABNORMAL, the system has a malfunction.
- If the judgment result shows NORMAL, the system is normal.

18. If the test result is INCOMPLETE or UNKNOWN and no pending DTC is output, perform a universal trip and check for permanent DTCs

HINT:

- If a permanent DTC is output, the system is malfunctioning.
- If no permanent DTC is output, the system is normal.

# **INSPECTION PROCEDURE**

HINT:

Read freeze frame data using the Techstream. Freeze frame data records the engine conditions when malfunctions are detected. When troubleshooting, freeze frame data can help determine if the vehicle was moving or stationary, if the engine was warmed up or not, if the air fuel ratio was lean or rich, and other data from the time the malfunction occurred.

### PROCEDURE

### 1. CHECK ANY OTHER DTCS OUTPUT (IN ADDITION TO DTC P0016)

(a) Connect the Techstream to the DLC3.

(b) Turn the power switch on (IG).

(c) Turn the Techstream on.

(d) Enter the following menus: Powertrain / Engine and ECT / Trouble Codes.

(e) Read the DTCs.

Result:

| Result                              | Proceed to |
|-------------------------------------|------------|
| DTC P0016 is output                 | А          |
| DTC P0016 and other DTCs are output | В          |

HINT:

If any DTCs other than P0016 are output, troubleshoot those DTCs first.

### B GO TO DTC CHART

А

2. PERFORM ACTIVE TEST USING TECHSTREAM (OPERATE CAMSHAFT TIMING OIL CONTROL VALVE ASSEMBLY)

(a) Connect the Techstream to the DLC3.

- (b) Turn the power switch on (IG).
- (c) Turn the Techstream on.
- (d) Put the engine in inspection mode
- (e) Start the engine.
- (f) Warm up the engine.

(g) Enter the following menus: Powertrain / Engine and ECT / Active Test / Control the VVT System (Bank 1).

(h) Check the engine speed while operating the camshaft timing oil control valve assembly using the Techstream.

Result:

| Techstream Operation         Specified Condition |                                                                                 |  |
|--------------------------------------------------|---------------------------------------------------------------------------------|--|
| OFF                                              | Normal engine speed                                                             |  |
| ON                                               | Engine idles roughly or stalls                                                  |  |
|                                                  | (soon after camshaft timing oil control valve assembly switched from OFF to ON) |  |

#### HINT:

If the result is not acceptable, cool the engine and perform the Active Test again.

(i) Start the engine when the engine coolant temperature is  $30^{\circ}$ C ( $86^{\circ}$ F) or less.

(j) Turn the Techstream on.

(k) Enter the following menus: Powertrain / Engine and ECT / Active Test / Control the VVT System (Bank 1).

(1) Check the engine speed while operating the camshaft timing oil control valve assembly using the Techstream with the engine coolant temperature at 50°C ( $122^{\circ}F$ ) or less.

Result:

| <b>Techstream Operation</b>                                  | Specified Condition                                                             |  |
|--------------------------------------------------------------|---------------------------------------------------------------------------------|--|
| OFF                                                          | Normal engine speed                                                             |  |
|                                                              | Engine idles roughly or stalls                                                  |  |
| ON                                                           | (soon after camshaft timing oil control valve assembly switched from OFF to ON) |  |
| NG <u>INSPECT CAMSHAFT TIMING OIL CONTROL VALVE ASSEMBLY</u> |                                                                                 |  |
| OK                                                           |                                                                                 |  |

- (a) Connect the Techstream to the DLC3.
- (b) Turn the power switch on (IG).
- (c) Turn the Techstream on.
- (d) Clear the DTCs
- (e) Put the engine in inspection mode
- (f) Start the engine and warm it up.
- (g) Driving the vehicle in accordance with the driving pattern described in the Confirmation Driving Pattern.
- (h) Enter the following menus: Powertrain / Engine and ECT / Trouble Codes / Pending.
- (i) Read the pending DTCs.

Result:

| Result              | Proceed to |
|---------------------|------------|
| DTC is not output   | А          |
| DTC P0016 is output | В          |
|                     |            |

#### B <u>ADJUST VALVE TIMING</u> A CHECK FOR INTERMITTENT PROBLEMS

#### 4. INSPECT CAMSHAFT TIMING OIL CONTROL VALVE ASSEMBLY

\*1

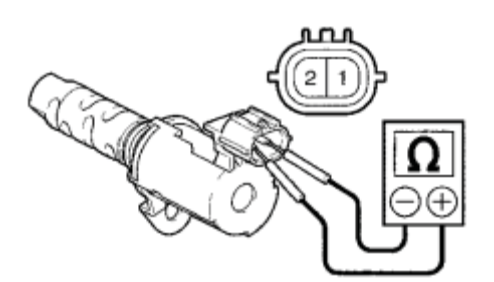

(a) Remove the camshaft timing oil control valve assembly

(b) Measure the resistance according to the value(s) in the table below.

Standard Resistance:

| Tester Connection | Condition   | Specified Condition |
|-------------------|-------------|---------------------|
| 1 - 2             | 20°C (68°F) | 6.9 to 7.9 Ω        |

#### **Text in Illustration**

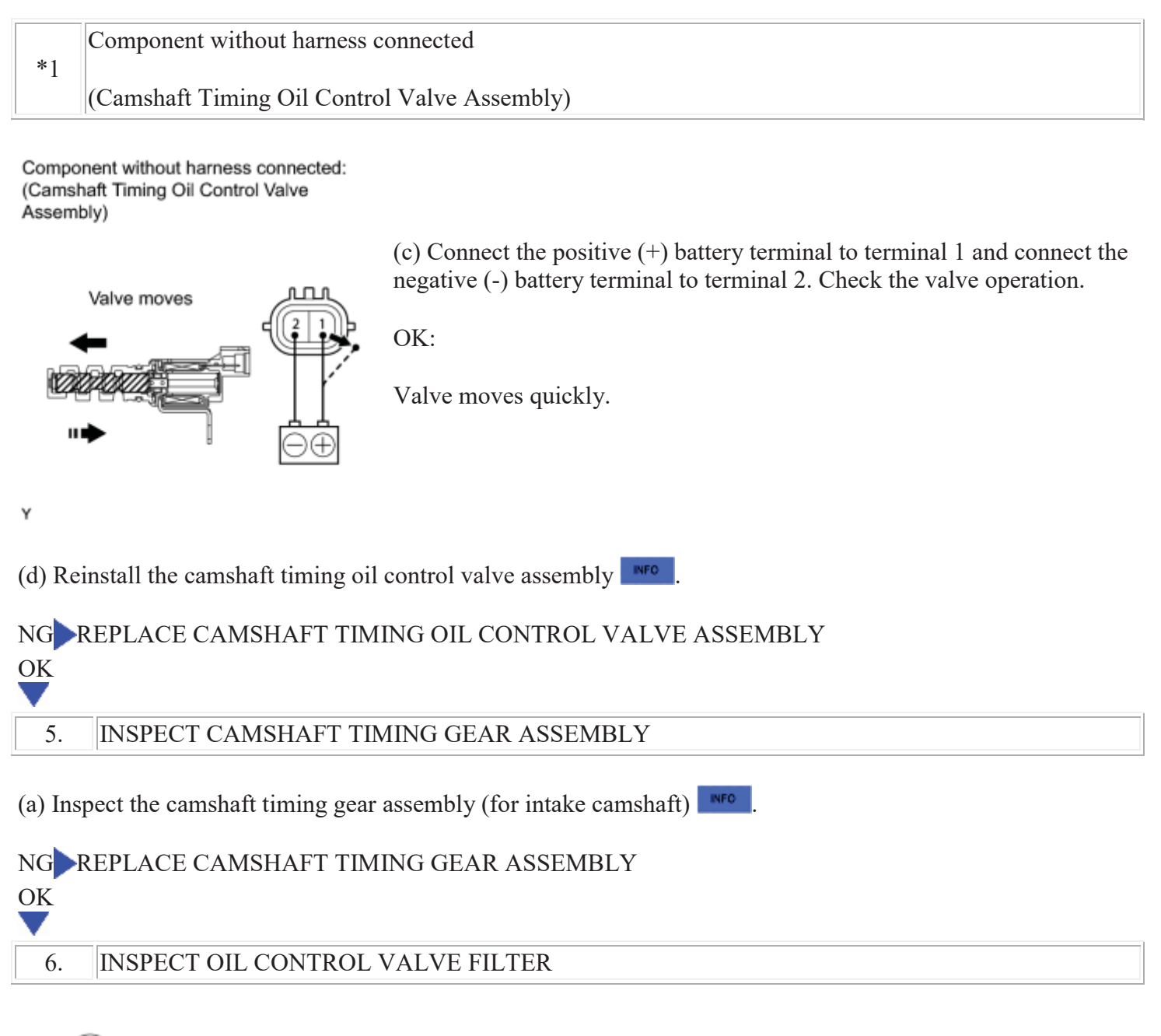

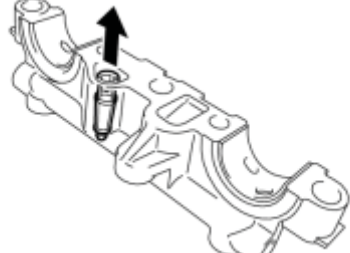

(a) Remove the oil control valve filter

т

(b) Check that the filter is not clogged.

OK:

Filter is not clogged.

### NG REPLACE OIL CONTROL VALVE FILTER

#### 7. ADJUST VALVE TIMING

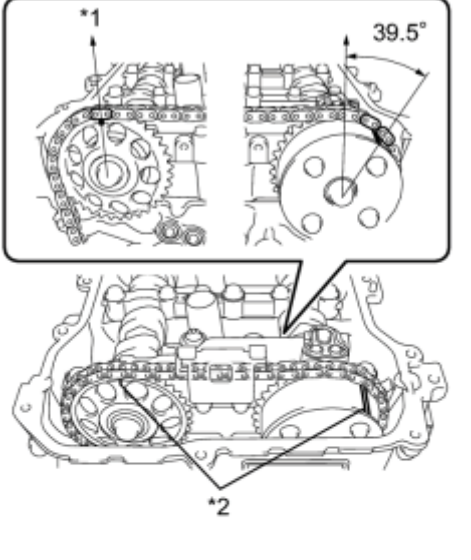

HINT:

There are no marks on the cylinder head to match-up for the purpose of checking valve timing. Valve timing can only be inspected by lining up the colored plates on the timing chain with the marks on the pulleys. It may be necessary to remove and reinstall the chain to match-up the alignment marks

### **Text in Illustration**

| Тор |
|-----|
|     |

- \*2 Alignment Mark
- \*3 No. 1 Cylinder at TDC Compression
- NEXT

С

OK

#### 8. CHECK WHETHER DTC OUTPUT RECURS (DTC P0016)

- (a) Connect the Techstream to the DLC3.
- (b) Turn the power switch on (IG).
- (c) Turn the Techstream on.
- (d) Clear the DTCs
- (e) Put the engine in inspection mode
- (f) Start the engine and warm it up.
- (g) Drive the vehicle in accordance with the driving pattern described in the Confirmation Driving Pattern.

(h) Enter the following menus: Powertrain / Engine and ECT / Trouble Codes / Pending.

(i) Read the pending DTCs.

### Result:

| Result              | Proceed to |
|---------------------|------------|
| DTC is not output   | А          |
| DTC P0016 is output | В          |

B REPLACE ECM A END